## Google Slides Printing Handouts

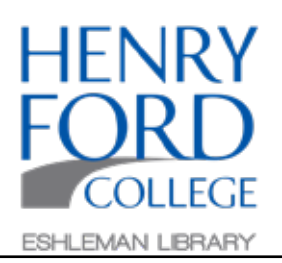

Step One: In the main toolbar select File and then Print settings and preview.

Step Two: In the Print Settings and Preview screen, you can select the number of slides per page, the page orientation, and a few more advanced options. When finished, select Print.

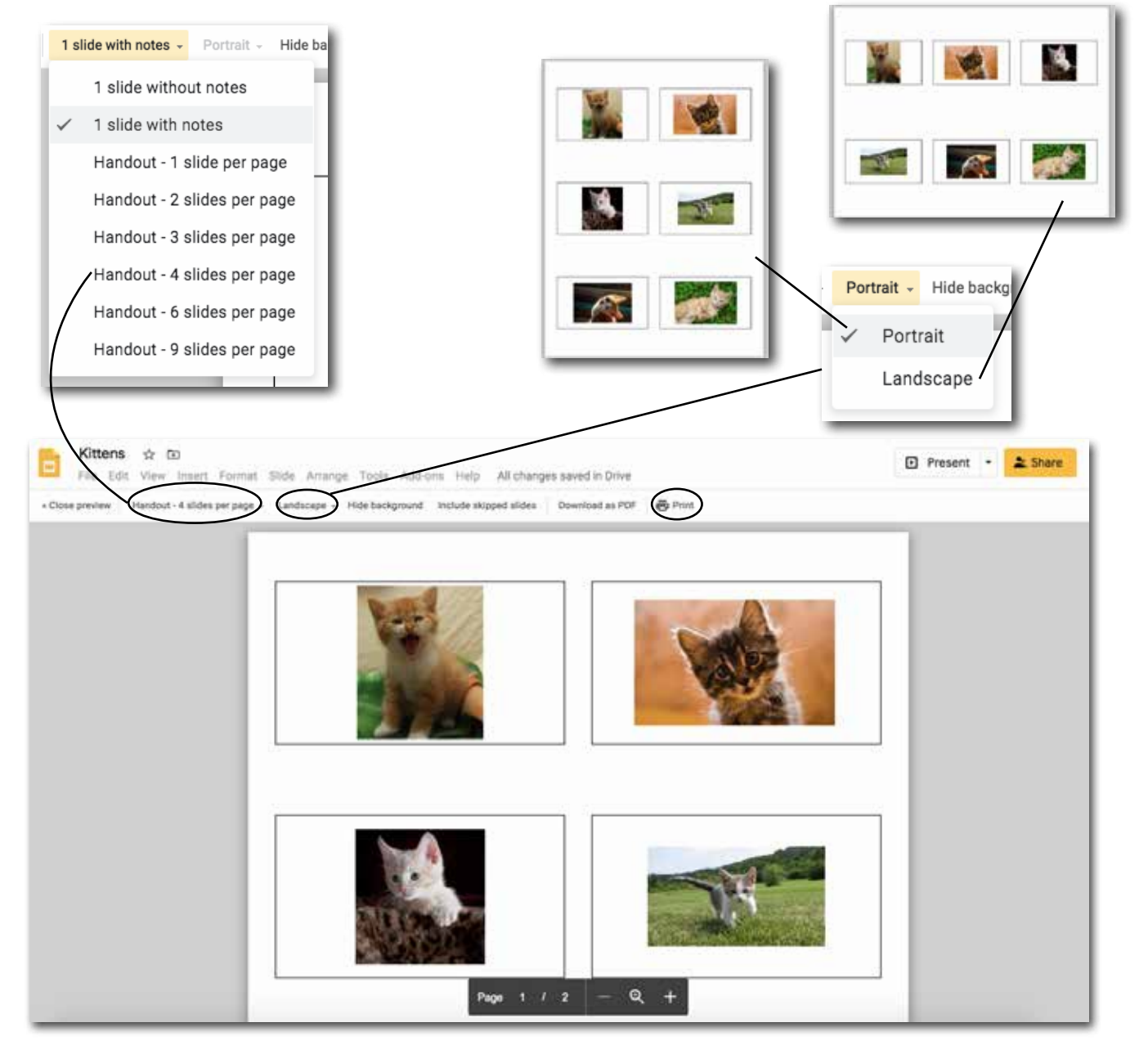